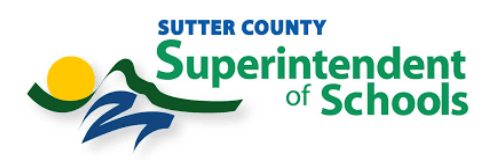

## **Catapult EMS Phone App Installation Instructions (iPhone & Android)**

## iPhone App installation

1. Open the App Store.

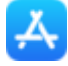

2. Tap the search icon (bottom right).

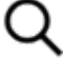

- 3. Search for Catapult EMS.
- 4. Tap Get.
- 5. If prompted, enter your Touch ID or Apple ID password.
- 6. After it installs, choose **Open**.
- 7. Log in with your work email and password. Click **Continue with Microsoft** instead of entering your email and password on the initial login page.
- 8. DUO Authentication will prompt. Please Authenticate.

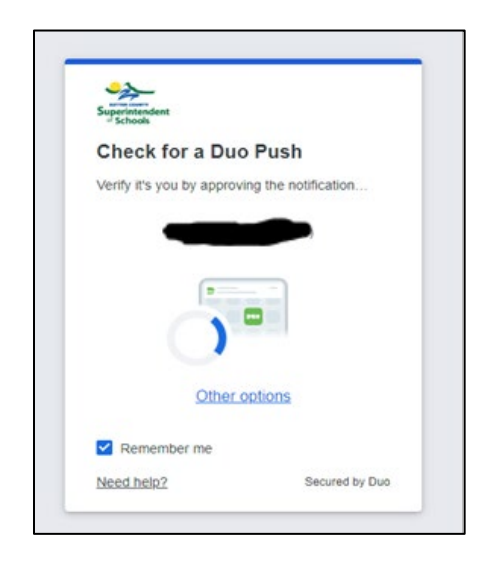

9. Congrats you are logged in to Catapult EMS

The Phone app can be configured to make an audible alert even if your phone is set to silent. To enable this feature:

- 1. Open the **Settings app** on your iPhone.
- 2. Choose Catapult EMS.
- 3. Choose Notifications.
- 4. Toggle Allow Notifications on.
- 5. Toggle Critical Alerts on

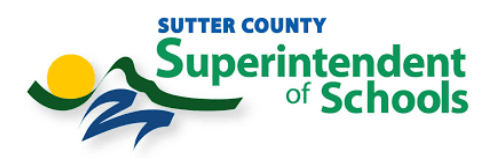

## Android App Installation

1. Open the **Play Store**.

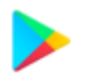

2. Touch Search for apps & games (top).

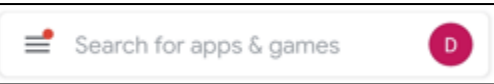

3. Type Catapult EMS (labeled 1 below) and touch the matching result (labeled 2 below).

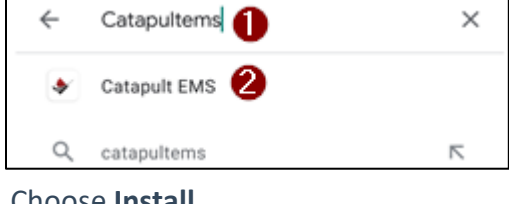

4. Choose Install.

|    | Install                |                                        |  |
|----|------------------------|----------------------------------------|--|
| 5. | After it installs, cho | fter it installs, choose <b>Open</b> . |  |
|    | Uninstall              | Open                                   |  |

- 6. Log in with your work email and password. **Continue with Microsoft** instead of entering your email and password on the initial login page.
- 7. Duo Authentication will prompt. Please Authenticate.

| Superintendent           |                        |
|--------------------------|------------------------|
| Schools                  | Duch.                  |
| Check for a Di           | lo Push                |
| Verify it's you by appre | oving the notification |
| Othe                     |                        |
| Demember me              |                        |
| Memember me              |                        |
|                          |                        |

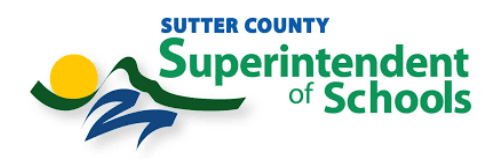

- 8. If prompted to use Touch ID, choose **OK**. Next time you open Catapult EMS you won't have to retype your username and password.
- **9.** When it asks permission to take pictures and record video, choose **Allow**. This lets you submit photos and video during incident reports and emergencies.
- 10. When it asks permission to access your device's location, choose **Allow only while using the app**. This reports your GPS location during incident reports and emergencies.

The Phone app can be configured to make an audible alert even if your phone is set to silent. To enable this feature:

- 1. Open the **Settings** app on your phone.
- 2. Choose Apps > Catapult EMS.
- 3. Toggle **Show notifications** on.
- 4. Toggle Catapult EMS alerts on.